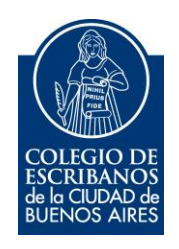

# Sistema de Legalización Remota

Módulo Escribanos

Manual de Usuario

Enero 2020

A continuación, se detalla el instructivo para realizar el trámite de Legalización Remota, que reemplaza la antigua Legalización Digital. Este trámite se realiza <u>SIN</u> Contenedor Único Digital y <u>SIN</u> Firma Digital.

- 1 Dentro de la página del Colegio, ingresar a Acceso Restringido
- 2 Colocar usuario, contraseña e Ingresar

| Iniciar sesión |                                                    |
|----------------|----------------------------------------------------|
| Usuario        | Olvidé mi usuario 🥹                                |
| Contraseña     | Olvidé mi contraseña / Desbloquear mi contraseña 🥹 |
|                |                                                    |
| Ingresar       | ¿No tiene un usuario?                              |

3 – Seleccionar la opción Legalización Remota

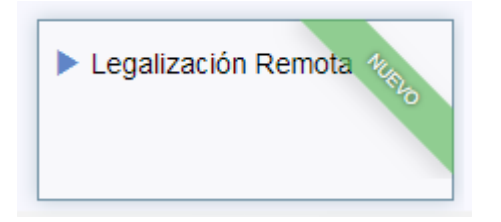

4 – Para iniciar una legalización, seleccionar "Legalizaciones" → "Nuevo Trámite"

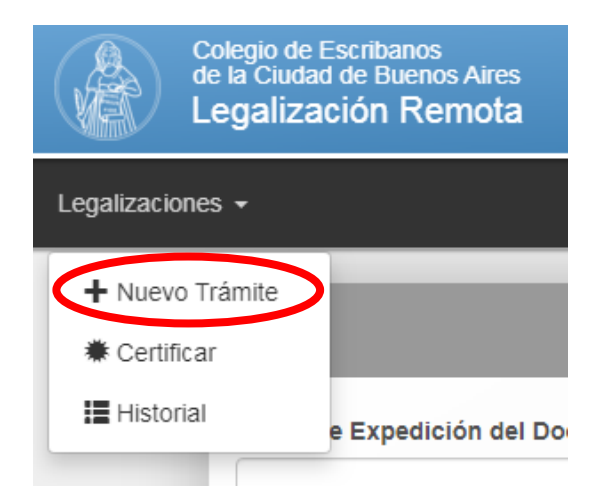

#### Se encontrará la siguiente pantalla:

|                                                                                               |          | Nuevo               | Trámite      |                        |  |
|-----------------------------------------------------------------------------------------------|----------|---------------------|--------------|------------------------|--|
| Fecha de Expedición del Documento a Legalizar                                                 |          |                     | Tipo de Lega | llización              |  |
|                                                                                               |          |                     | Seleccione   | e tipo de Legalización |  |
| Matrícula del Firmante del Documento                                                          |          |                     |              |                        |  |
| Seleccione escribano                                                                          |          |                     |              |                        |  |
| Documento a legalizar en PDF                                                                  |          |                     |              |                        |  |
| Seleccionar archivo Ningún archivo seleccionado                                               |          |                     |              |                        |  |
| Colocolorida di cinito                                                                        |          |                     |              |                        |  |
|                                                                                               |          |                     |              |                        |  |
| FOJA DE LEGALIZACIÓN                                                                          |          |                     |              |                        |  |
| FOJA DE LEGALIZACIÓN                                                                          |          |                     |              |                        |  |
| FOJA DE LEGALIZACIÓN                                                                          |          | Serie               |              | Número                 |  |
| FOJA DE LEGALIZACIÓN<br>TIPO<br>LEGALIZACIÓN DIGITAL                                          | ×        | Serie<br>D          |              | Número                 |  |
| FOJA DE LEGALIZACIÓN<br>Tipo<br>LEGALIZACIÓN DIGITAL                                          | •        | Serie<br>D          |              | Número                 |  |
| FOJA DE LEGALIZACIÓN<br>TIPO<br>LEGALIZACIÓN DIGITAL<br>FOJA FIRMADA (ÚLTIMA O ÚNICA)         | •        | Serie<br>D          |              | Número                 |  |
| FOJA DE LEGALIZACIÓN<br>TIPO<br>LEGALIZACIÓN DIGITAL<br>FOJA FIRMADA (ÚLTIMA O ÚNICA)         | •        | Serie<br>D          |              | Número                 |  |
| FOJA DE LEGALIZACIÓN<br>TIPO<br>LEGALIZACIÓN DIGITAL<br>FOJA FIRMADA (ÚLTIMA O ÚNICA)<br>TIPO | <b>•</b> | Serie<br>D<br>Serie |              | Número                 |  |

## 5 – Colocar la fecha de Expedición del Documento a Legalizar.

| ch | a de | Exp  | edic | ion ( | iel D | ocur | nento a Legalizar   |
|----|------|------|------|-------|-------|------|---------------------|
| «  |      | Ene  | ro 2 | 020   |       | »    | mento               |
| _u | Ма   | Mi   | Ju   | Vi    | Sa    | Do   |                     |
| 30 | 31   | 1    | 2    | 3     | 4     | 5    |                     |
| 6  | 7    | 8    | 9    | 10    | 11    | 12   | rchivo seleccionado |
| 13 | 14   | 15   | 16   | 17    | 18    | 19   |                     |
| 20 | 21   | 22   | 23   | 24    | 25    | 26   |                     |
| 27 | 28   | 29   | 30   | 31    | 1     | 2    |                     |
| 3  | 4    | 5    | 6    | 7     | 8     | 9    |                     |
|    |      |      | Ноу  |       |       |      | Serie               |
| LC | GAL  | IZAU |      | DIG   | HAL   |      | ▼ D                 |

#### 6 - Seleccionar Tipo de Legalización

| Seleccione tipo de Legalización          |  |
|------------------------------------------|--|
| Seleccione tipo de Legalización          |  |
| Actos Societarios                        |  |
| Autorizaciones de Manejo/Viaje/Otras     |  |
| Actos que involucren Inmuebles           |  |
| Poderes                                  |  |
| Formularios Registro Propiedad Automotor |  |
| Otros                                    |  |

7 – Definir desde el campo desplegable el escribano firmante del documento.
Puede ser el titular, adscripto o subrogante del registro (se toma la composición del registro a la fecha de expedición del documento a legalizar)

Matrícula del Firmante del Documento

Seleccione escribano

8 – Adjuntar el documento que desea legalizar escaneado (No hace falta contenedor ni firma digital)

| Documento a legalizar en PDF |                             |  |  |
|------------------------------|-----------------------------|--|--|
| Seleccionar archivo          | Ningún archivo seleccionado |  |  |

9 – Identificar la Foja de Legalización Digital a la cual va a estar vinculado el documento (previamente comprada)

| FOJA DE LEGALIZACIÓN |       |         |
|----------------------|-------|---------|
| Тіро                 | Serie | Número  |
| LEGALIZACIÓN DIGITAL | • D   | 0000000 |

10 – Seleccionar Tipo de Foja que utiliza el documento a legalizar, establecer Serie y Número.

| Гіро                                                            | Serie | Número |
|-----------------------------------------------------------------|-------|--------|
| Seleccionar Tipo de Foja                                        | •     |        |
|                                                                 |       |        |
|                                                                 |       |        |
| Seleccionar Tino de Eoia                                        |       |        |
| Seleccional ripo de l'oja                                       |       |        |
| ACTUACION NOTARIAL N                                            |       |        |
| ACTUACION NOTARIAL N<br>ANEXO CERT.F.AZUL                       |       |        |
| ACTUACION NOTARIAL N<br>ANEXO CERT.F.AZUL<br>ANEXO CERT.F.VERDE |       |        |

| Se                   | eleccionar Tipo de Foja                                                                            | v |
|----------------------|----------------------------------------------------------------------------------------------------|---|
| C.<br>CE<br>CE<br>CE | DE FIRMAS(VERDE)<br>ERT. REPRODUCCIONES (1/2 FOJA)<br>ERT.REPRODUCCIONES (FOJA ENTERA)<br>ONCUERDA |   |
| C.                   | DE FIRMAS(AZUL)                                                                                    |   |

#### 11 – Enviar la solicitud

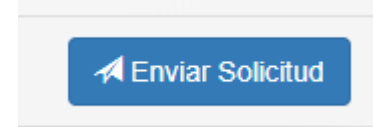

12 – Una vez enviada, verificar el estado en el historial. Allí se pueden ver las solicitudes ingresadas, aprobadas, entregadas y ya impresas.
Cuando la solicitud figura "entregada" es el momento de imprimir.

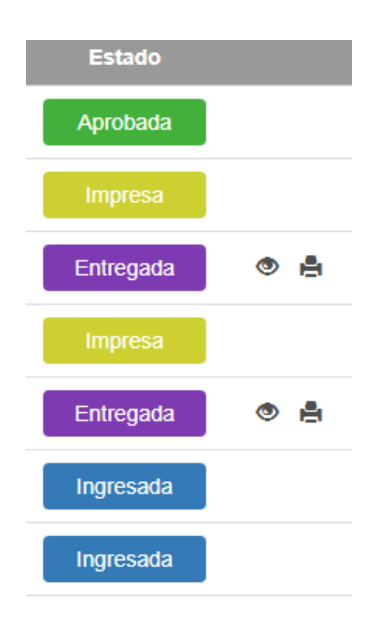

13 – Las impresiones Entregadas ofrecen la opción de impresión de prueba presionando

Aparecerá el siguiente mensaje, allí se puede seleccionar el tamaño de la hoja a imprimir para que el formato se adapte mejor a la impresora. Verificar si la impresión se emite correctamente.

| Está a punto de imprimir una HOJA DE PRUEBA. X<br>VERIFIQUE QUE NO HAYA UNA FOJA EN SU IMPRESORA.<br>Por favor, seleccione el tipo de hoja: |  |
|----------------------------------------------------------------------------------------------------|--|
| CLEGAL                                                                                                    |  |
| ○ A4                                                                                                    |  |
| Cancelar 📑 Imprimir vista previa                                                                                                    |  |
|                                                                                                    |  |
| .4 – Una vez verificado, se puede imprimir el original presionando (                                                                        |  |
| Aparecerá el siguiente mensaje, alli se puede seleccionar el tipo de hoja para<br>mprimir.                                                  |  |
| ¿Está seguro que desea imprimir la Legalización Nro. 200108000003?. ×<br>Esta acción es irreversible.                                       |  |

Por favor, seleccione el tipo de hoja:

LEGAL

O A4

Cancelar 👌 🚔 Imprimir Legalización

ESTA IMPRESIÓN ES IRREVERSIBLE.

15 – Siempre se puede acudir al historial para realizar búsqueda sobre
legalizaciones pasadas. La búsqueda se puede filtrar por fecha o por Estado de
Legalización.

| Colegio de Escribanos<br>de la Ciudad de Buenos Aires | Estado Legalización |  |  |
|-------------------------------------------------------|---------------------|--|--|
|                                                       | <todas></todas>     |  |  |
| Legalizaciones -                                      | <todas></todas>     |  |  |
| Legalizationes +                                      | Anulada             |  |  |
|                                                       | Aprobada            |  |  |
| + Nuevo Trámite                                       | Entregada           |  |  |
|                                                       | Impresa             |  |  |
| * Certificar                                          | Ingresada           |  |  |
|                                                       | Observada           |  |  |
| Historial                                             | Reimpresa           |  |  |
|                                                       | Reingresada         |  |  |
|                                                       | Reiniciada          |  |  |

| Rango de Fechas |  |                        |
|-----------------|--|------------------------|
|                 |  | Filtrar Legalizaciones |
|                 |  |                        |

### **ANEXO:** Verificación del Estado de Legalizaciones Remotas

Los estados posibles de una legalización remota son los siguientes:

| Est  | ado Legalización |
|------|------------------|
| <    | Todas>           |
| <    | Todas>           |
| A    | Anulada          |
| A    | Aprobada         |
| E    | Entregada        |
| - II | mpresa           |
| - II | ngresada         |
| 0    | Observada        |
| F    | Reimpresa        |
| F    | Reingresada      |
| F    | Reiniciada       |

- Ingresada: Este estado indica que el escribano solicitante envió la legalización a través del sistema y esta ingresó sin problemas. A continuación, el sector de Legalizaciones puede Aprobarla, Observarla, Anularla o Reiniciarla.
- **Reiniciada**: Este estado indica que el sector de Legalizaciones detecto que había algún dato incorrecto (fecha de emisión, n° de actuación notarial firmada, etc) y está en proceso de corregirlo. La legalización se sigue tratando como una **Ingresada**.
- Observada: Este estado indica que se encontró algún error en la escritura y se le da la posibilidad al escribano de corregirlo. En este paso al escribano solicitante y al firmante les llega un mail con los motivos de la observación y los pasos a seguir.
   Una vez corregida la observación, se debe escanear la escritura corregida y adjuntarlo en el apartado correspondiente. En ese momento la legalización pasa a estar en estado Reingresada.
- **Reingresada:** Este estado indica que la legalización fue **Observada** y luego corregida por el escribano solicitante. A fines prácticos es igual a la **Ingresada** pero con mayor prioridad.
- **Anulada**: Este estado indica, al igual que en el circuito manual, por algún motivo de causa mayor no se podía continuar con el circuito de legalización.
- Aprobada: Este estado indica que el sector de Legalizaciones aprobó la legalización remota, por lo tanto, la misma está lista para ser firmada por el escribano certificador remoto de turno. Cuando la legalización llega a este estado se cobra a través de la ley 404 (es decir que se cobra un mes después de haber llegado a este punto). En el momento en que la legalización es firmada por el escribano certificador remoto la legalización pasa a estar Entregada.
- Entregada: Este estado indica que la legalización ya no se encuentra en poder del Colegio de Escribanos, y depende del escribano firmante o del solicitante imprimir la foja de legalización

digital. Para esto tiene que cliquear el botón "**Imprimir**" que ve en su lista de legalizaciones, el cual abre el pdf a imprimir sobre la foja de legalización remota.

• **Impresa:** Este estado indica que la legalización ya fue impresa por el escribano solicitante. Este estado es irreversible.